## How to Move a Folder in Document Central on the City of Stamford Website.

Please use this guide to learn how to move a folder in document central on the city website.

1) Log into the website.

| User Name             |        |
|-----------------------|--------|
| Astrosser             |        |
| Password              |        |
| •••••                 |        |
| Forgot Your Password? |        |
|                       | LOG IN |

2) Click "My Dashboard."

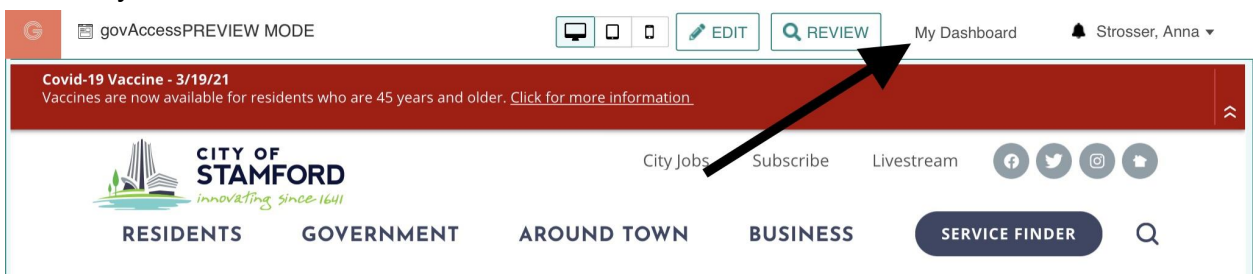

3) Highlight Site Content > Document Central

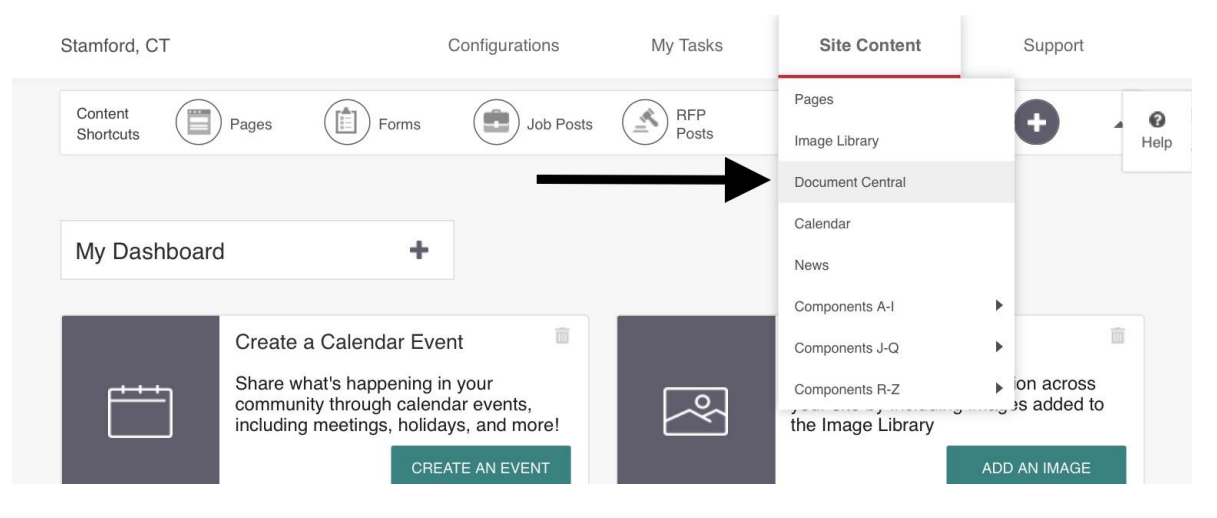

4) Find the desired folder and click "menu" OR click and drag the folder to the new location.

| Manage Docur                                      | ment Central |                       |                            |             |                 |              |
|---------------------------------------------------|--------------|-----------------------|----------------------------|-------------|-----------------|--------------|
| Q Search                                          | Ŧ            | Current Folder: Docum | ent Central > Animal Contr | ol Center   |                 |              |
| Document Central                                  |              |                       |                            | _           |                 |              |
| <ul> <li>Board Agendas and<br/>Minutes</li> </ul> |              |                       |                            |             | DELETE A        | DD DOCUMENTS |
| Administration                                    |              |                       |                            |             |                 |              |
| Animal Control<br>Center                          | menu 🚦       |                       | Document Name              | Size(KB)    | Last Updated    | Ву           |
| Board of Ethics                                   |              |                       | Volunteer Program          |             | 02/16/2021 2:03 | Strosser     |
| Board of Finance                                  |              | :: + A                | Description and Rules      | 233.50      | PM              | Anna         |
| 🖭 Building Department                             |              |                       |                            |             |                 |              |
| <ul> <li>Cashiering and<br/>Permitting</li> </ul> |              | •                     | No More                    | e Documents |                 |              |
| Community                                         |              |                       |                            |             |                 |              |

5) If you click "menu," select the target location for the folder, then click the appropriate button.

| Move [       | Document Folder                                      | ×           |
|--------------|------------------------------------------------------|-------------|
|              |                                                      |             |
| Please s     | select target location and click the appropriate but | ton.        |
| Current      | Location: > Document Central                         |             |
|              | Document Central                                     |             |
| ÷            | Board Agendas and Minutes                            |             |
| ( <b>*</b> ) | Administration                                       |             |
|              | Board of Ethics                                      |             |
|              | Board of Finance                                     |             |
| •            | Building Department                                  |             |
| •            | Cashiering and Permitting                            |             |
| •            | Community Development                                |             |
| •            | Communications                                       |             |
|              | Controller                                           |             |
| •            | Economic Development                                 |             |
| •            | Engineering Department                               |             |
| •            | Environmental Protection Board                       |             |
|              | Fire                                                 |             |
|              | Grants                                               |             |
|              | Harbor Managment                                     |             |
| •            | Health                                               |             |
| •            | Human Resources                                      |             |
| •            | Land Use Bureau                                      |             |
| •            | Mayor's Office                                       |             |
| •            | Office of Policy & Management                        |             |
|              | Operations                                           |             |
| •            | Parking                                              |             |
| CANC         | BELOW CURRENT AB                                     | OVE CURRENT |
|              | UN                                                   | DER CURRENT |
|              |                                                      |             |

6) If you click "Below Current," the folder will appear below the selected folder.

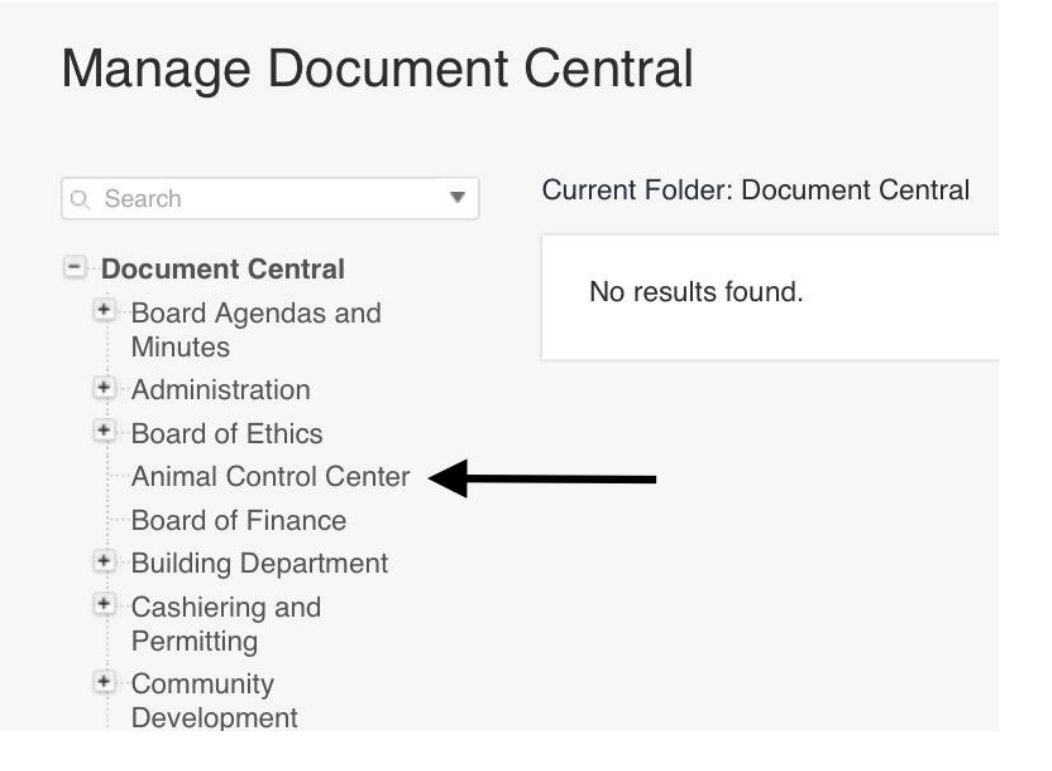

7) If you click "Above Current," the folder will display above the selected folder.

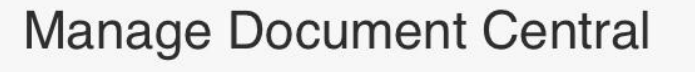

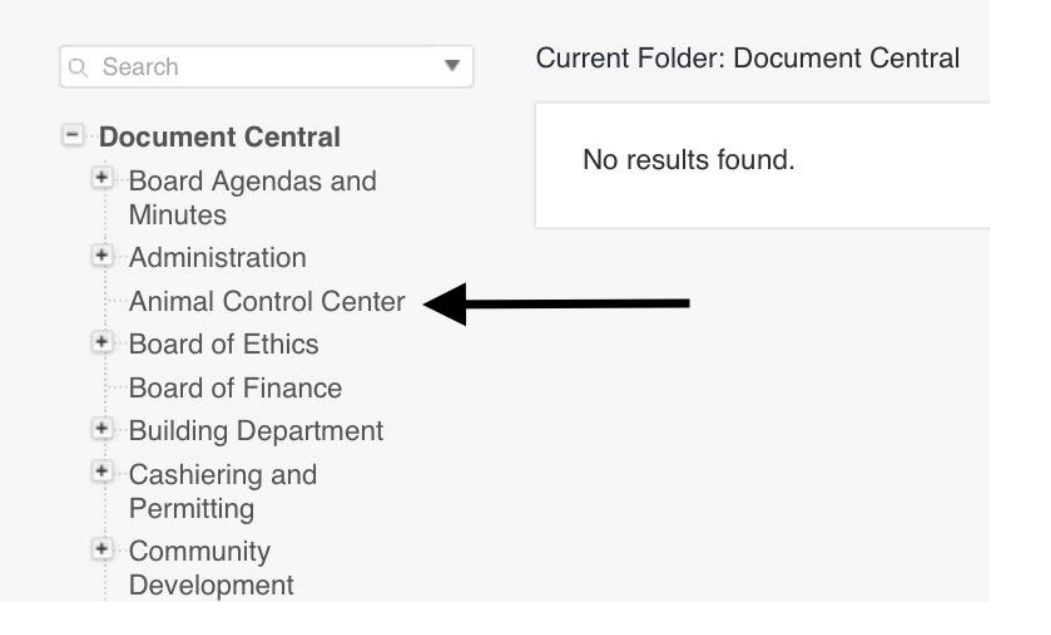

8) If you click "Under Current," the folder will display as a sub folder to the selected folder.

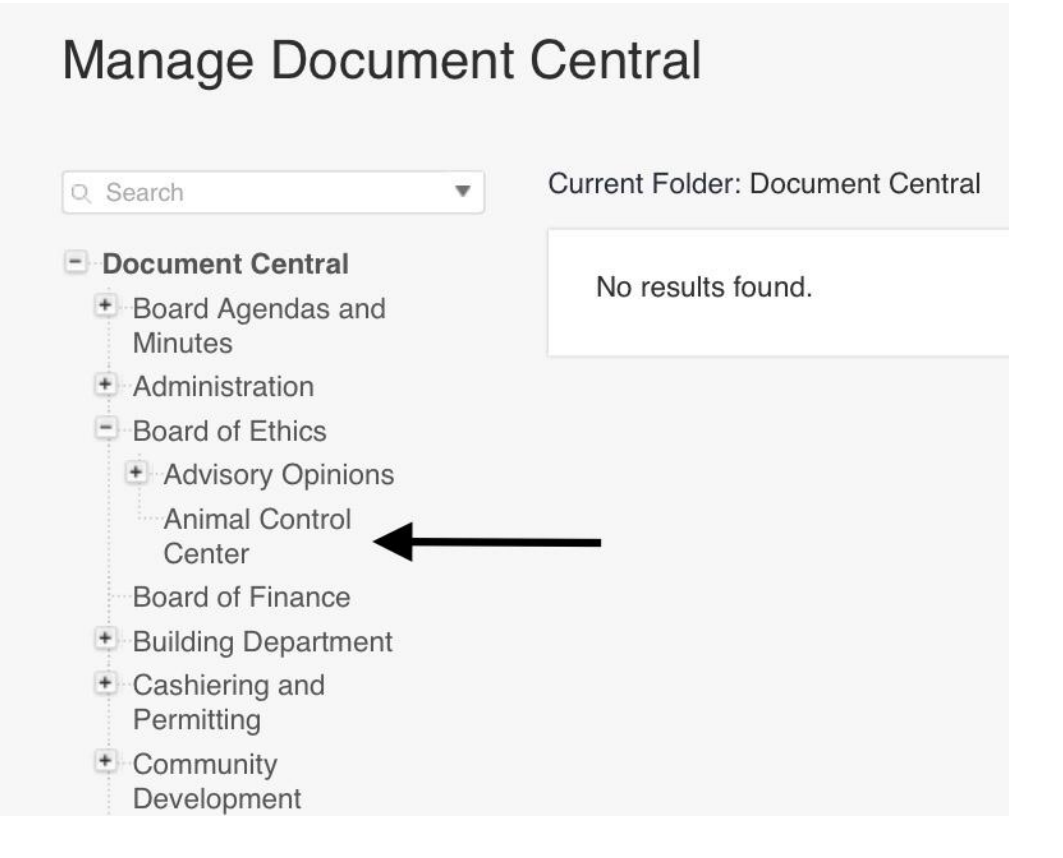

9) Move documents into the newly moved folder by clicking this icon and dragging the document to the moved folder.

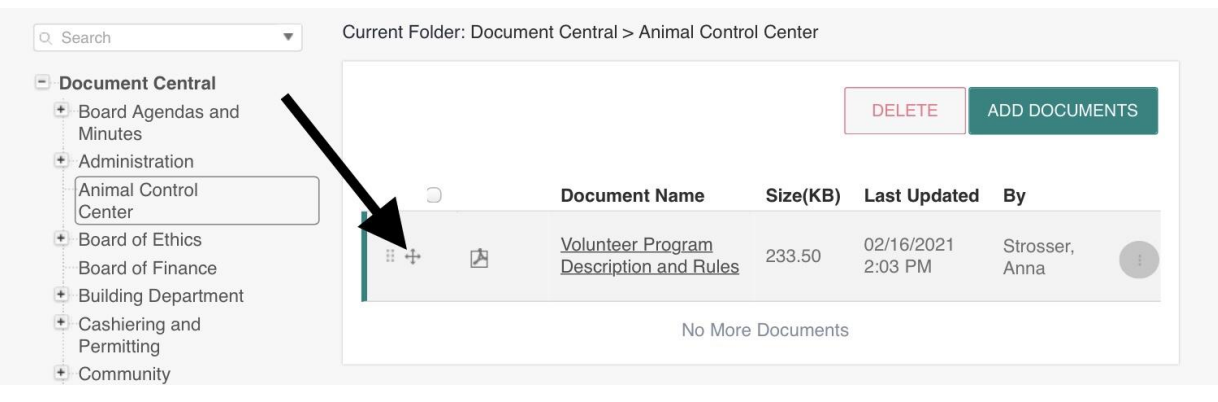